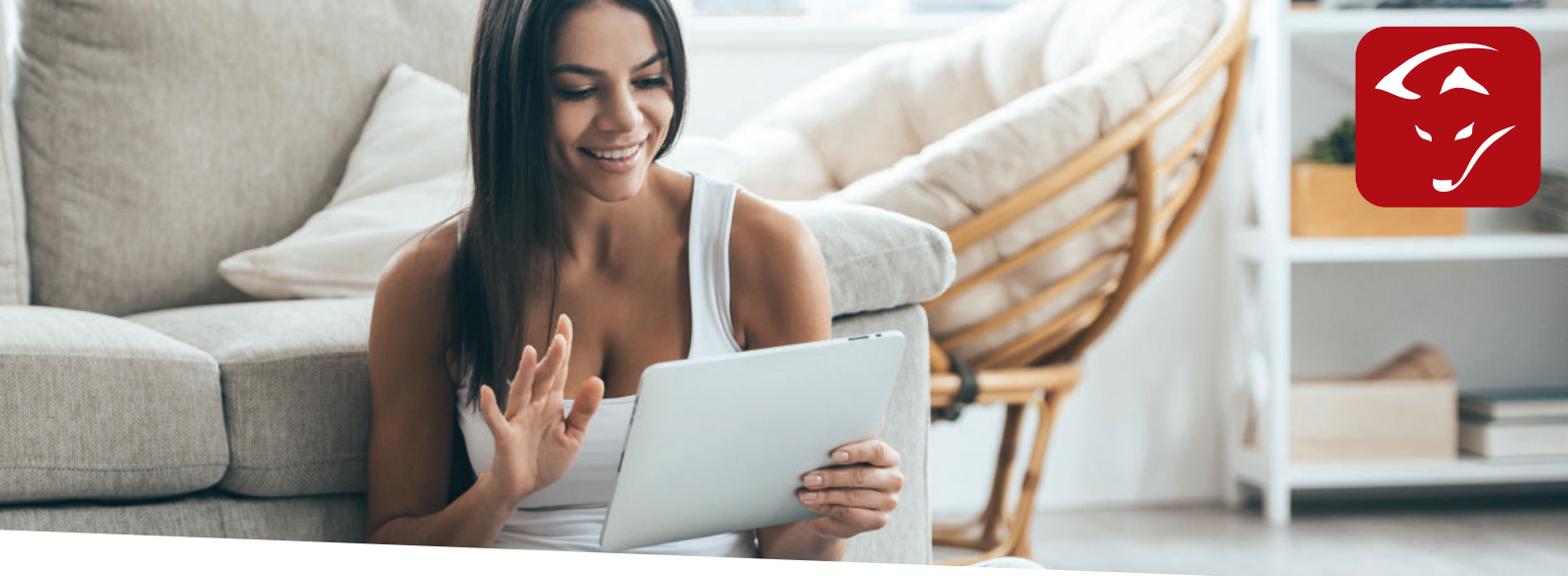

## Anleitung KACO Wechselrichter

1. Bitte nehmen Sie folgende Einstellungen am Ihren KACO Wechselrichter vor:

A. Einstellungen > Netzwerk

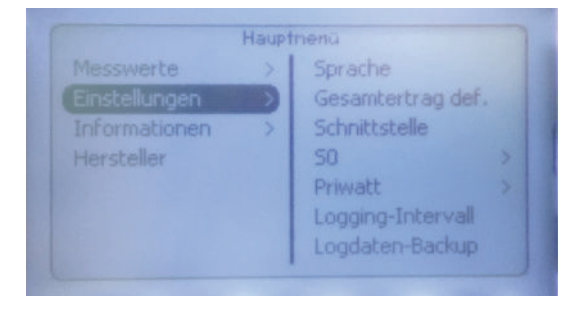

B. Netzwerk > DHCP: auf "Aus" stellen.

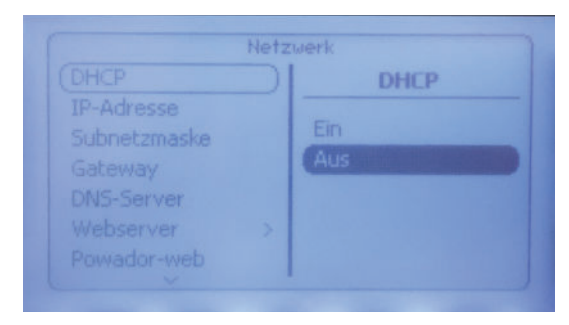

C. Netzwerk > IP Adresse: Geben Sie eine freie IP Adresse im IP Adressenbereich des Routers ein.

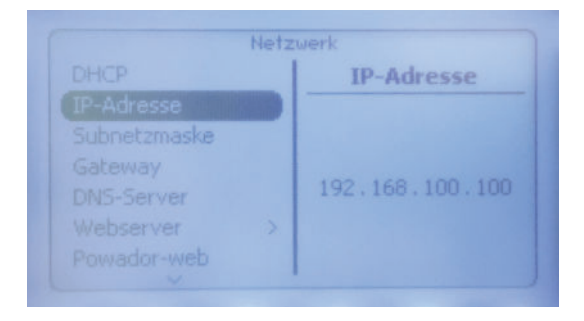

D. Netzwerk > Subnetzmaske: Geben Sie die im Netzwerk verwendete Subnetzmaske ein. (Standard 255.255.255.0)

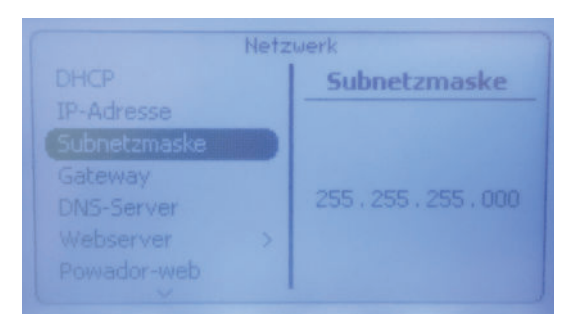

E. Netzwerk > Gateway: Geben Sie die IP Adresse des Routers ein.

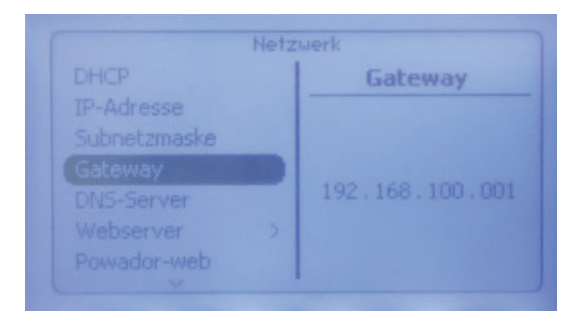

F. Netzwerk > Modbus TCP > Betriebmodus = EIN & Modbus TCP > Port=00502

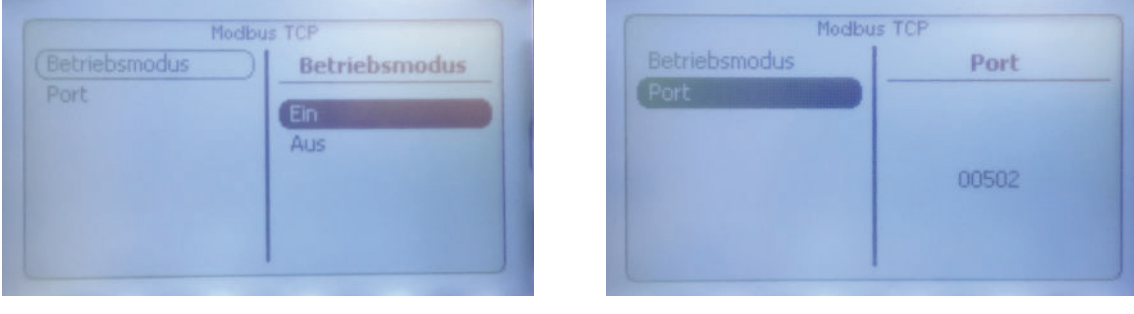

## 2. Einstellungen SMARTFOX:

Folgende Einstellungen müssen vorgenommen werden:

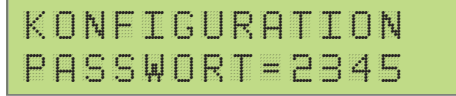

Konfiguration Passwort / 2345 eingeben

| Ĥ | С |   | С | 0 | 1.1 | Ų | 11<br>11 |   | K | A | С | 0 |   |   |  |
|---|---|---|---|---|-----|---|----------|---|---|---|---|---|---|---|--|
| 1 | 9 | 2 |   | 1 | 6   | 8 | #        | 1 | Ø | Ø | # | 1 | Ø | Ø |  |

Weiterschalten bis AC- Conv: KACO auswählen & IP Adresse des Wechselrichters eingeben.

## DAfi GmbH

Niedernfritzerstraße 120 A-5531 Eben im Pongau TEL +43 (0) 6458 / 20 160

## www.smartfox.at